## <u>Kleur bijwerken</u>

Dit is de beginfoto die we gaan bijwerken

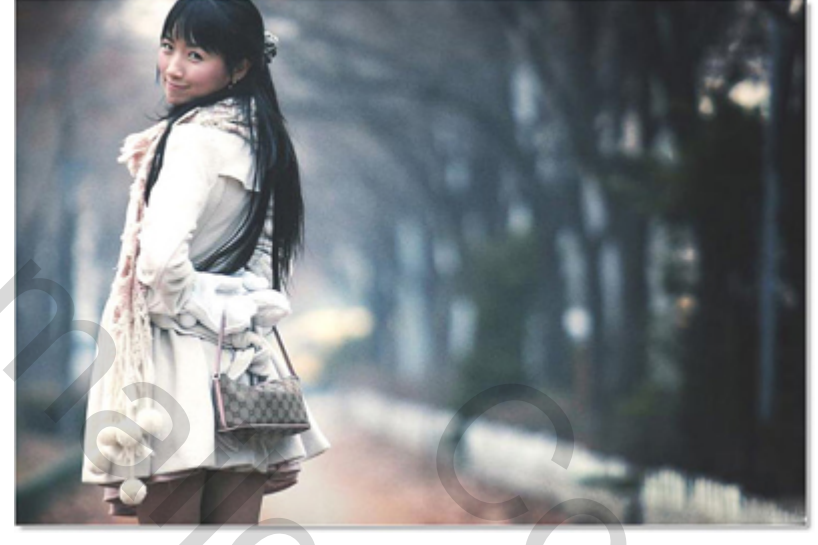

Dit is dan het eindresultaat

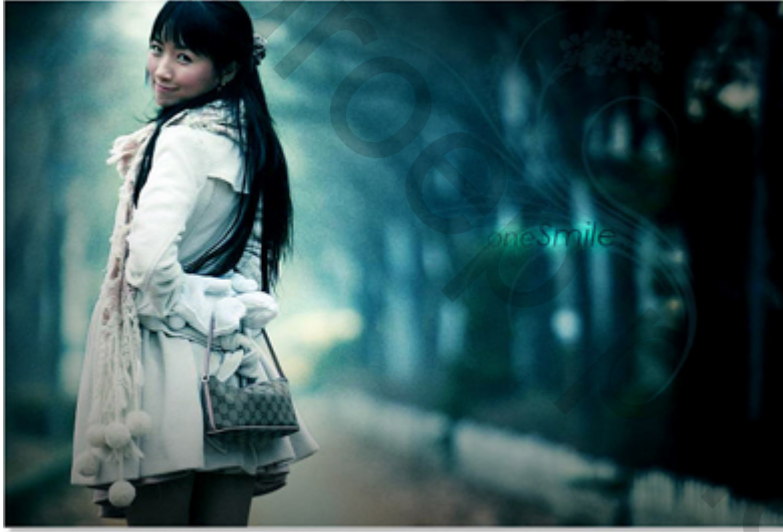

Open je foto, dupliceer achtergrondlaag en ga naar Afbeelding >> Aanpassingen >> Helderheid/Contrast

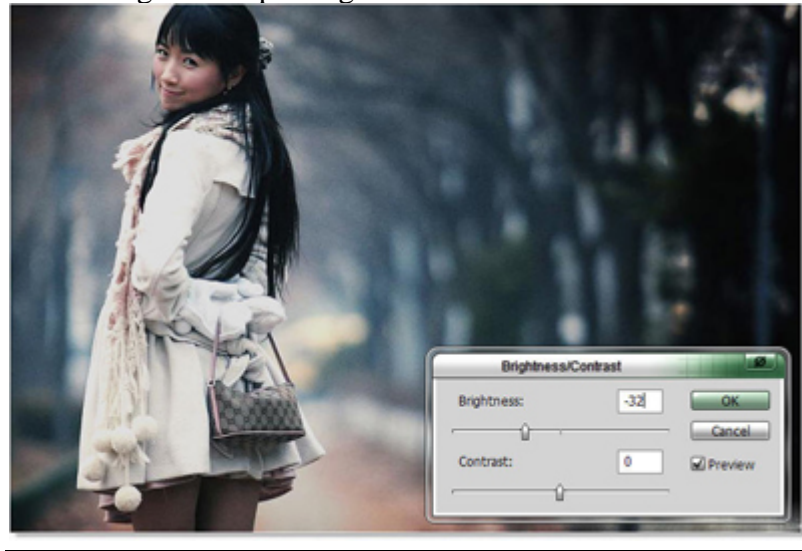

Kleur bijwerken - blz 1

Je bekomt dit, de foto heeft daardoor wat meer diepte gekregen

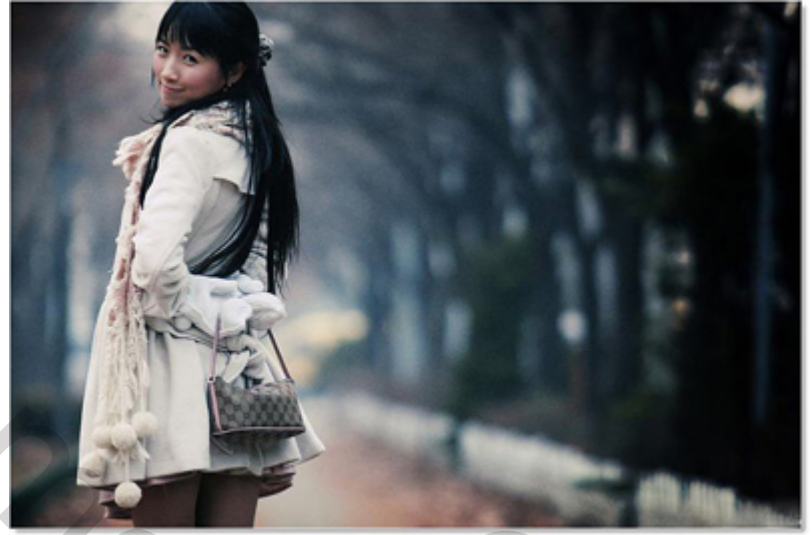

Neem de Magnetische lasso, of om het even welk selectiegereedschap om het meisje te selecteren rl Zet selectie op nieuwe laag (Ctrl + J), nome de laag "model"

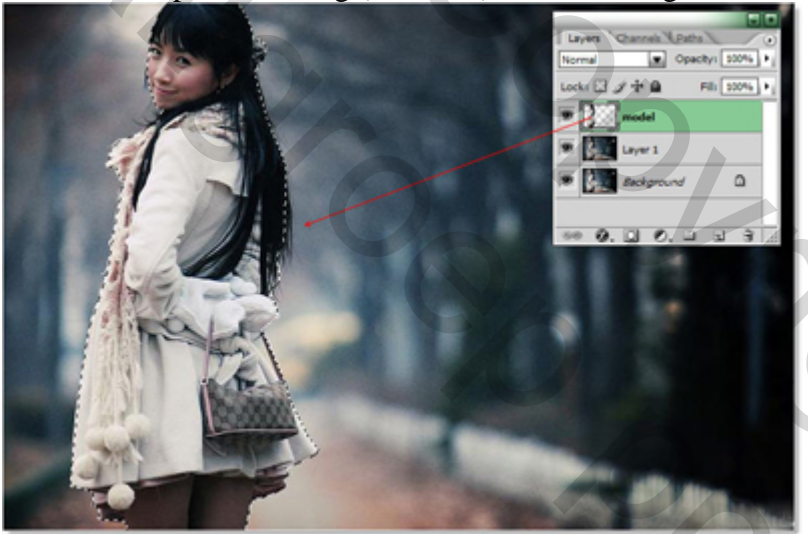

Op de laag "model" volgende laagstijlen toepassen: Gloed buiten: modus = Bedekken, dekking = 43%, kleur = ffffbe

| Outer Glow  |          |              |    |
|-------------|----------|--------------|----|
| Structure   |          |              |    |
| Blend Mode: | Overlay  |              |    |
| Opacity:    |          | 43           | 96 |
| Moise:      | -0       | 12           | %  |
| IIIIDe      | 0        |              | -  |
| Elements    |          |              |    |
| Technique:  | Softer 💌 |              |    |
| Spread:     | 0        | 0            | %  |
| Size:       | ·        | 158          | px |
| Quality     |          |              |    |
| Contour:    | - 0      | Anti-aliased |    |
| Range:      | ·        | 50           | %  |
| Jitter:     | 0        | 0            | 9% |

Kleurbedekking:

| Color       | 121        | 0.00000000 |         |
|-------------|------------|------------|---------|
| Blend Mode: | Soft Light | <b>v</b>   |         |
| Opacity:    | -0         | 100000     | <br>9/6 |

## We bekomen dit :

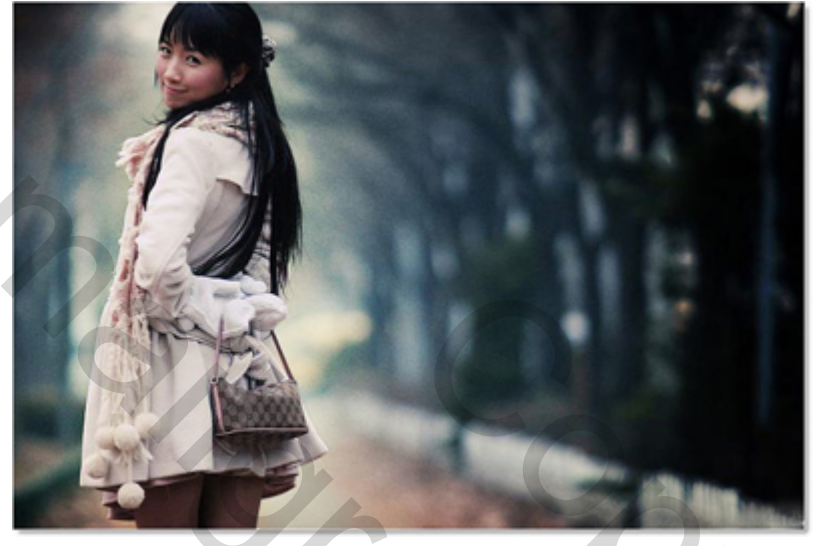

## Enkele aanpassingslagen

- Kleurbalans ( Laag >> Nieuwe Aanpassingslaag >> Kleurbalans)

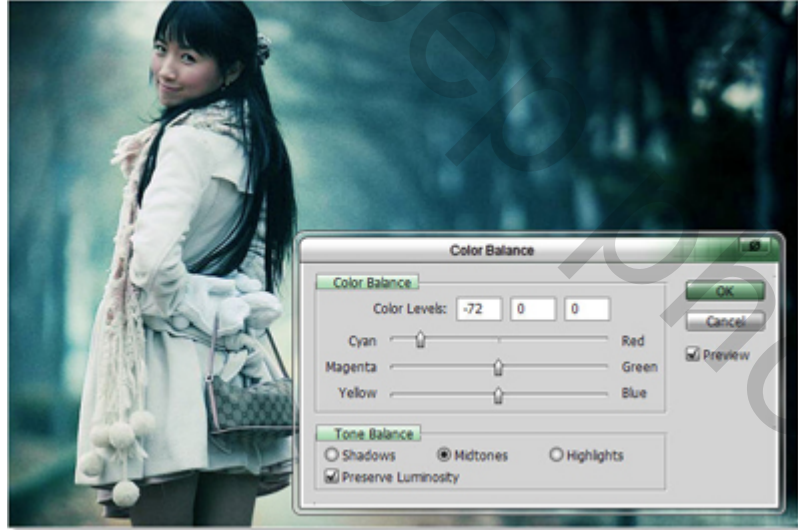

- Helderheid/Contrast laag

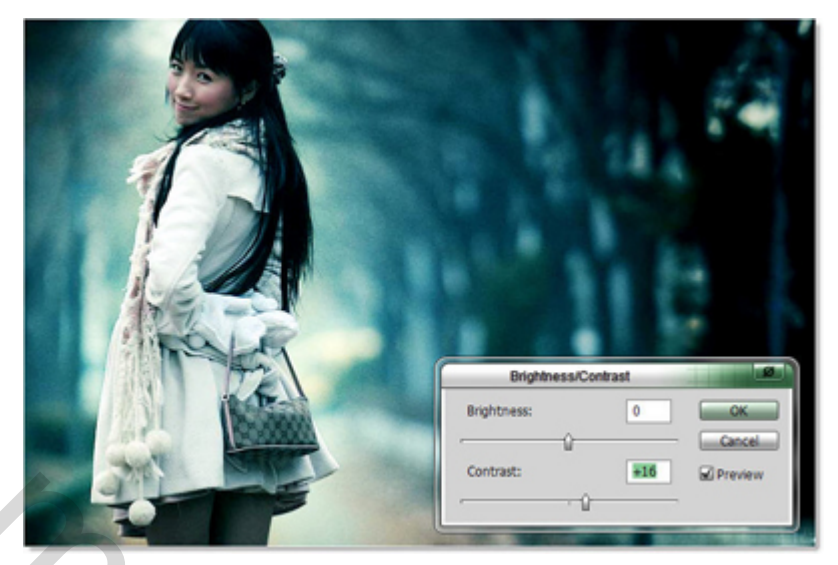

Zie hieronder het lagenpalet

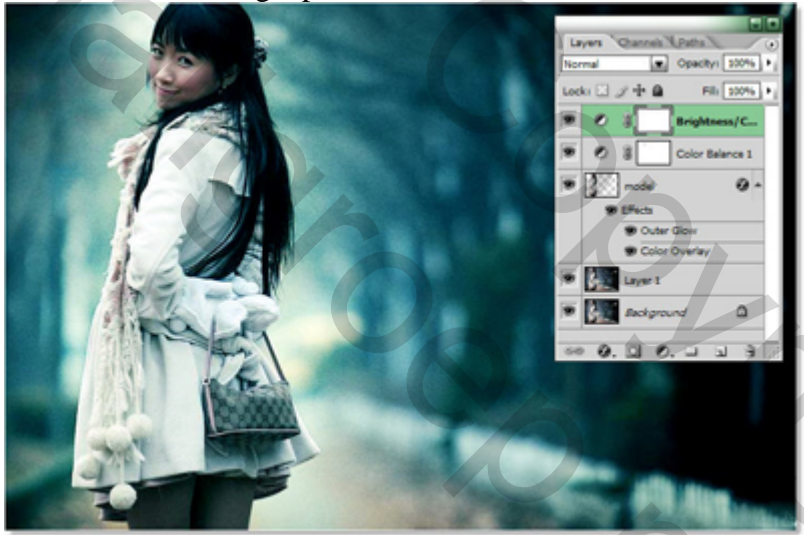

Nieuwe laag nemen, Rechthoekig selectiemateriaal, teken een rechthoekige selectie in het midden van de afbeelding, zet doezelaar op 50 px

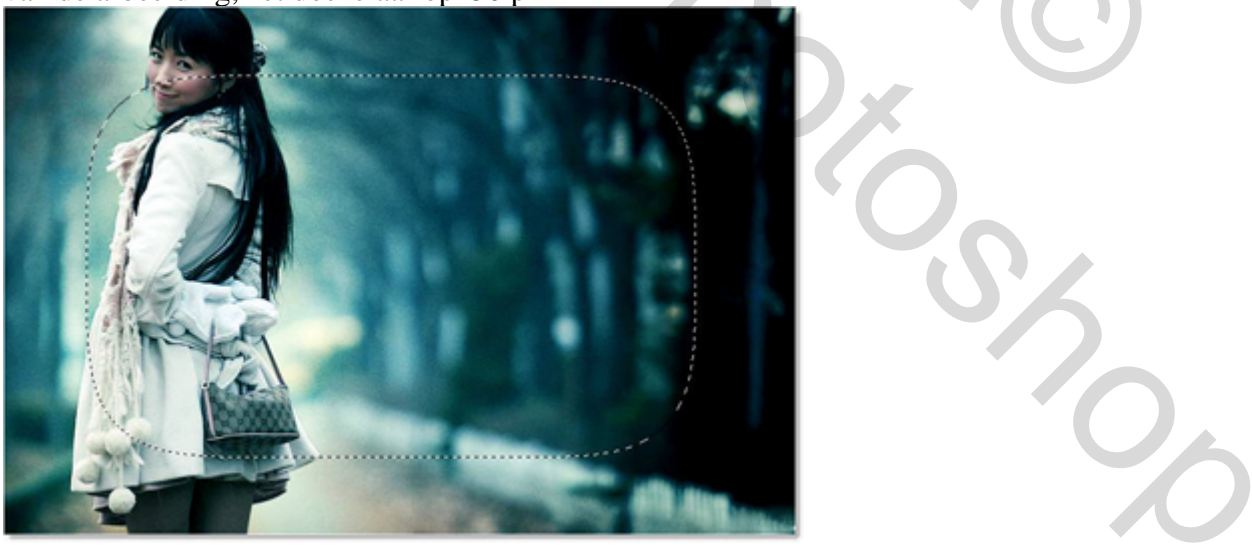

Vul met zwarte kleur, laagmodus = Vermenigvuldigen, Laagdekking = 50% Met gum veeg je over het gezicht van het meisje daar waar rode kring getekend is. Je kan ook met een masker werken!

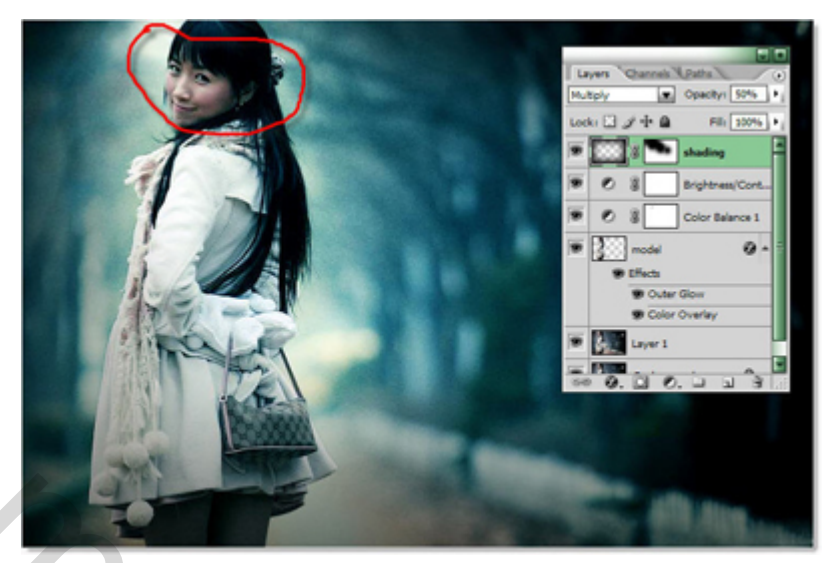

Het inkleuren is gedaan

Typ wat tekst

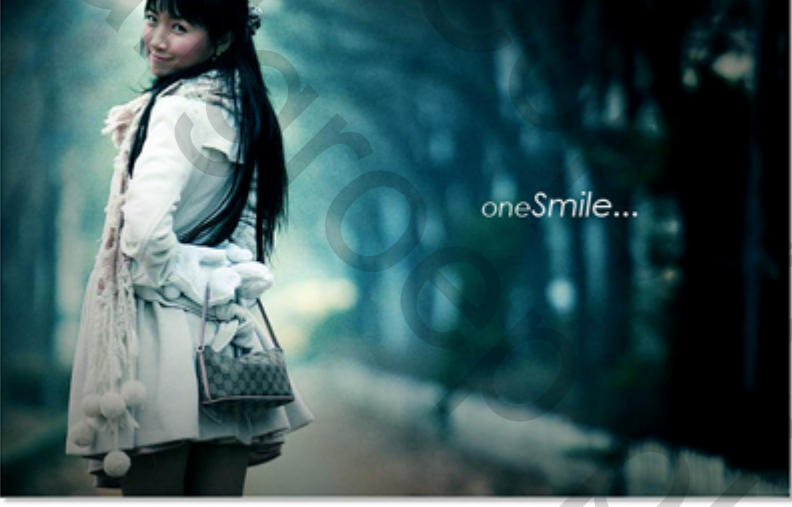

Voeg als laagstijl Gloed buiten toe, modus = Kleur Tegenhouden

| Duter Glow  | <u>.</u>    |            |     |
|-------------|-------------|------------|-----|
| Structure   |             | 114        |     |
| Blend Mode: | Color Dodge | •          |     |
| Opacity:    |             |            | %   |
| Noise:      | <u>۵</u>    | 0          | %   |
| •           | 0           | •          |     |
| Elements    |             |            |     |
| Technique:  | Softer 💌    |            |     |
| Spread:     | 0           | 0          | %   |
| Size:       | -9          | 21         | px  |
| Quality     |             |            |     |
| Contour:    | ▼ □Ani      | ti-aliased |     |
| Range:      |             | 50         | %   |
|             |             |            | 100 |

Dupliceer de tekst laag als je nog meer effect wilt bekomen en zet de laagmodus op Vermenigvuldigen. Vorige tekstlaag ook op vermenigvuldigen???

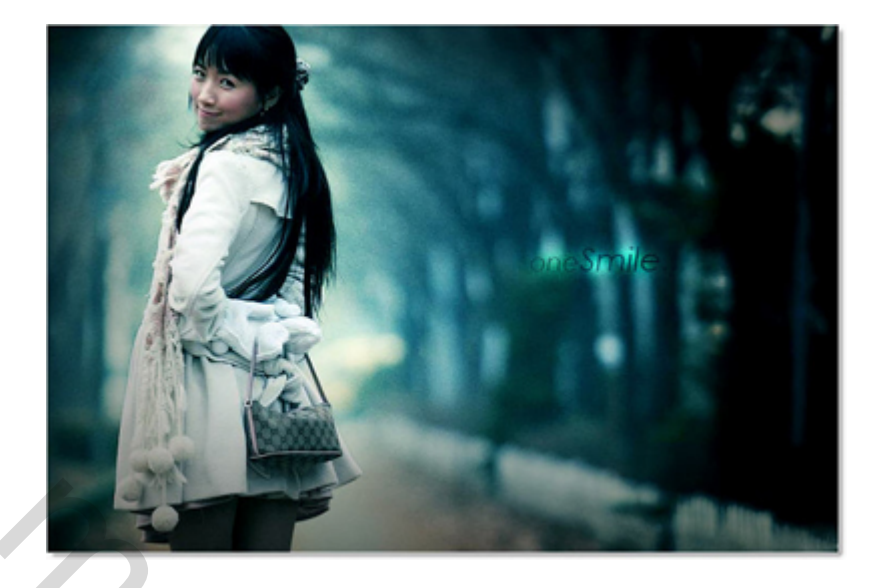

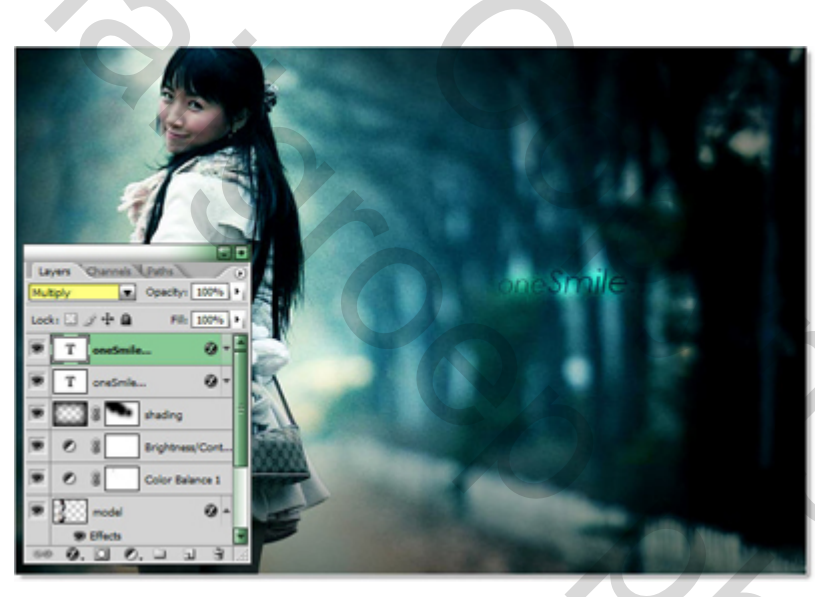

Zoek een bloemen penseel en pas toe op een andere laag.

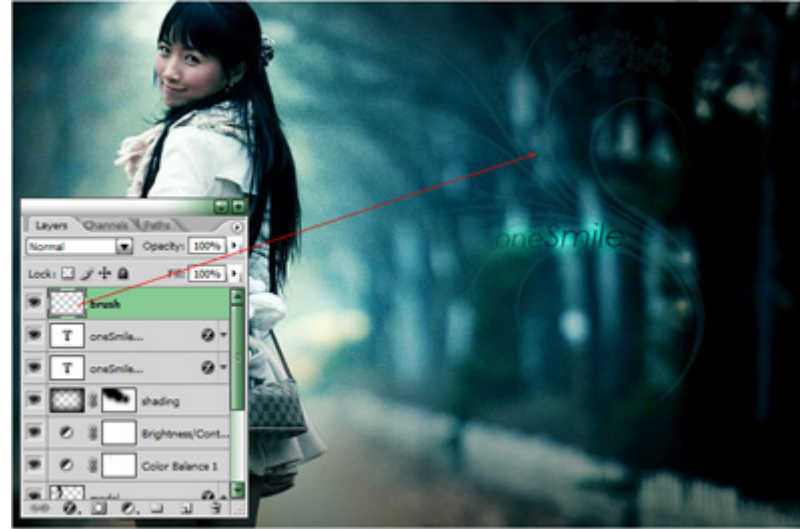

## Hier het eindresultaat !

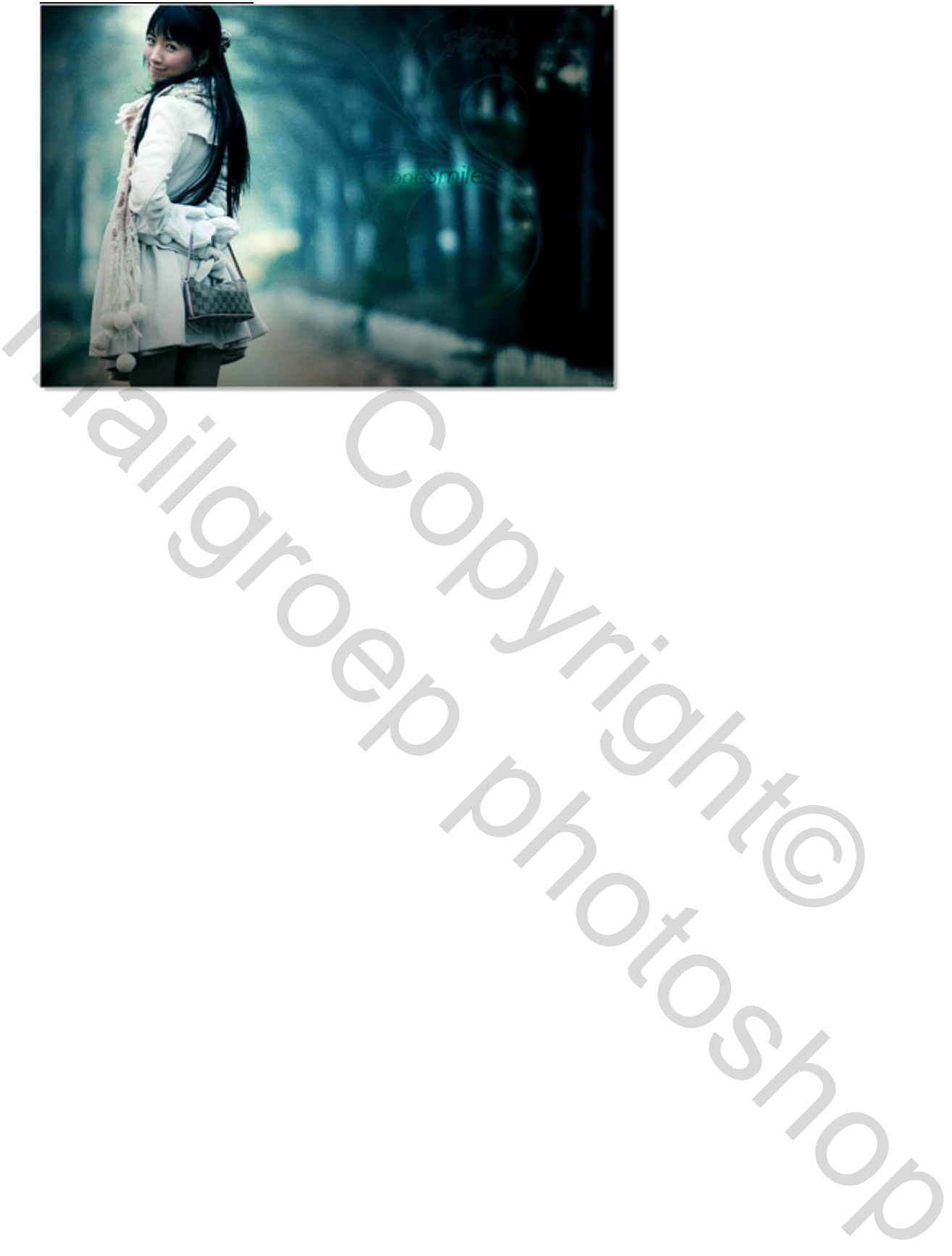